# Rinnovo dei Permessi - Come Procedere

Questa guida vuole illustrare come fare per:

- Rinnovare i Permessi RESIDENTI in prossimità della scadenza oppure scaduti da poco
- Rinnovare i Permessi RESIDENTI con 2 cartoncini in prossimità della scadenza oppure scaduti da poco
- Tutti i permessi che hanno scadenza al 31/12

In questa guida sarà illustrata la procedura solo per i Permessi RESIDENTI ma la procedura è identica per tutte le tipologie in scadenza al 31/12.

Il rinnovo influisce solo sul periodo di validità del permesso, tutte altre informazioni (targhe, settore, codice permesso, ecc.) vengono trasferite dal permesso originale.

Nota: Per i permessi RESIDENTI, una volta eseguito il rinnovo, sarà responsabilità dell'utente abilitare nella propria Area Personale il veicolo che intende parcheggiare. TUTTI GLI ALTRI VEICOLI NON SARANNO IN REGOLA. Per informazioni su come abilitare le targhe vedere la guida aggiuntiva Permesso RESIDENTI e RESIDENTI con 2 cartoncini - Attivazione delle targhe.

#### Permesso RESIDENTI

Per i dettagli su come accedere all'Area Personale e/o richiedere una Nuova Autorizzazione fare riferimento alla guida BOT-Tutorial FO Potenza.

<u>a</u> .

Procedere come segue:

- Eseguire l'accesso alla propria Area Personale
- Andare in Autorizzazioni Elenco autorizzazioni ed individuare il permesso che si intende rinnovare:

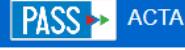

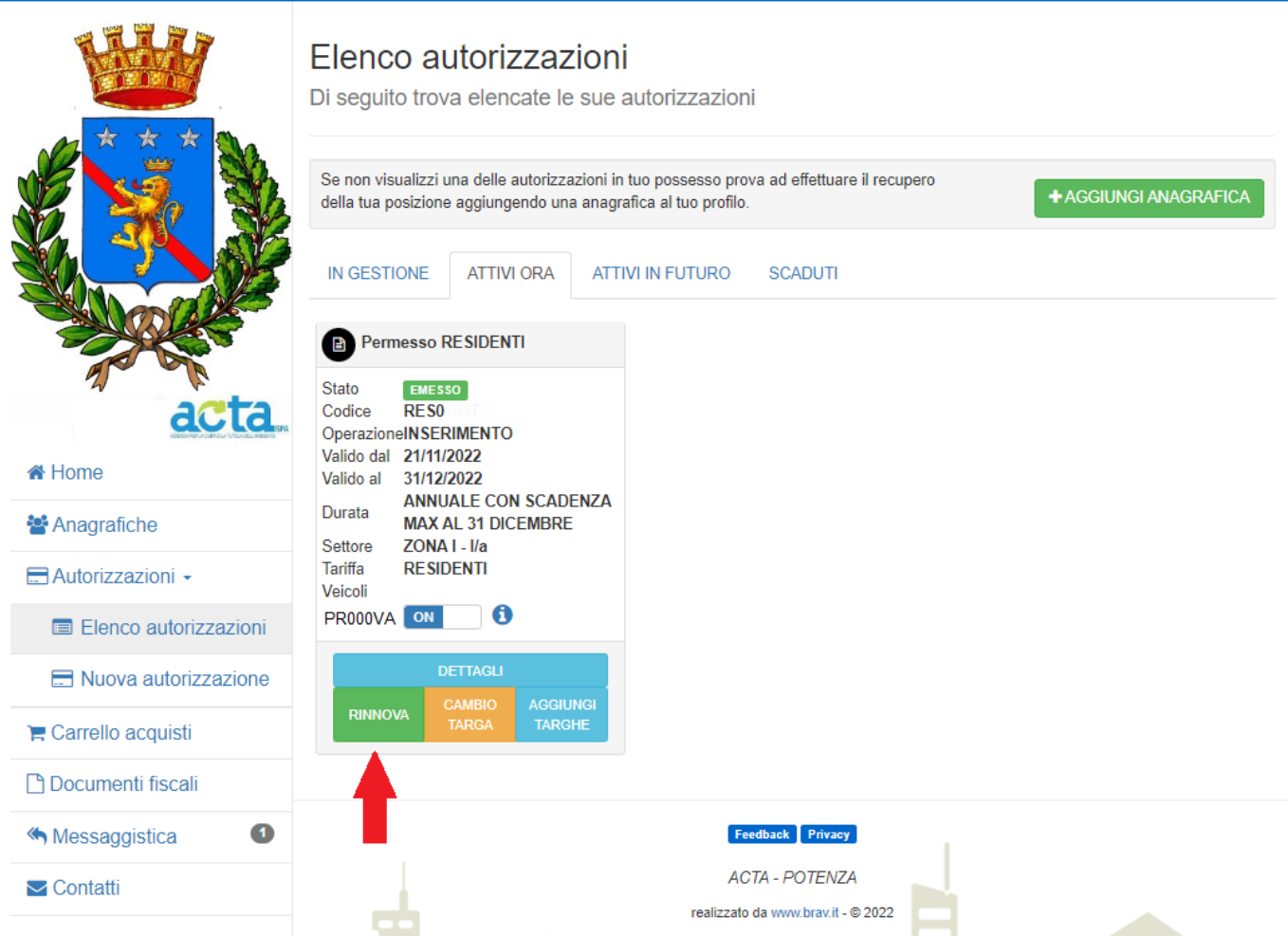

- Cliccare su RINNOVA
- Controllare che tutti i dati proposti come la nuova validità, il settore e la targa o le targhe siano corrette. In caso di incongruenze contattare il backoffice.

# 

|                                | Rinnovo         Dettagli del rinnovo         Permesso RESIDENTI         DATI GENERICI ALITORIZZAZIONE |                                      |                       |           |                                                                                                    |  |  |  |
|--------------------------------|----------------------------------------------------------------------------------------------------|--------------------------------------|-----------------------|-----------|----------------------------------------------------------------------------------------------------|--|--|--|
|                                | Tipo<br>Permesso<br>RESIDENTI                                                                         | Codice<br>autorizzazione<br>RES01641 | Operazione<br>RINNOVO |           | Stato<br>RICHIESTO                                                                                                    |  |  |  |
| acta                           | <ul> <li>✓ VALIDITÁ</li> <li>Inizio validità</li> </ul>                                               |                                      |                       |           |                                                                                                    |  |  |  |
| A Home                         | 01/01/2023                                                                                            |                                      |                       | ä         |                                                                                                    |  |  |  |
| 🚰 Anagrafiche                  | Durata                                                                                                |                                      |                       |           |                                                                                                    |  |  |  |
| Autorizzazioni -               | ANNUALE CON                                                                                           | SCADENZA MAX AL 3                    | 1 DICEMBRE            | •         |                                                                                                    |  |  |  |
| 🐂 Carrello acquisti            | 31/12/2023                                                                                            |                                      |                       | <b>**</b> |                                                                                                    |  |  |  |
| <sup>®</sup> Documenti fiscali | Settore                                                                                               |                                      |                       |           |                                                                                                    |  |  |  |
| Messaggistica (14)             | ZONA I - I/A                                                                                          |                                      |                       | •         | Via Scafarelli, Via S. Luca, Via Addone, Via Runcini, Via<br>Pretoria, Corso XVIII Agosto, Via del Popolo, Via<br>Vescovado, Vico Magaldi, Vico e piazza Bonaventura, Vico                                                                                                    |  |  |  |
| ✓ Contatti                     |                                                                                                    |                                      |                       |           | San Michele, Via Caporella, Via Battisti, Via IV Novembre,<br>Via f.lli Cairoli, Via XX Settembre, Via Due Torri, Discesa<br>San Gerardo, Largo Isabelli, Via Acerenza, Via Crispi, Via<br>Manhes, Piazza Crispi, Via della Pineta, Parco Montreale,<br>Via Viggiani - Ponte Montreale, Via Gabet, Via Mazzini,<br>Corso Garibaldi, Via Vittorio Emanuele, Via Vaccaro, Via<br>Caserma Lucania, Via XXV Aprile, Via del Plebiscito |  |  |  |
| . <b>А</b> Т                   | <ul> <li>TARIFFA</li> <li>AVVERTENZE I</li> <li>DICHIARO CHE</li> </ul>                               | LEGALI                               |                       | _         |                                                                                                    |  |  |  |

Premere il pulsante verde RINNOVA per procedere
Selezionare il Metodo di pagamento

#### ACTA PASS

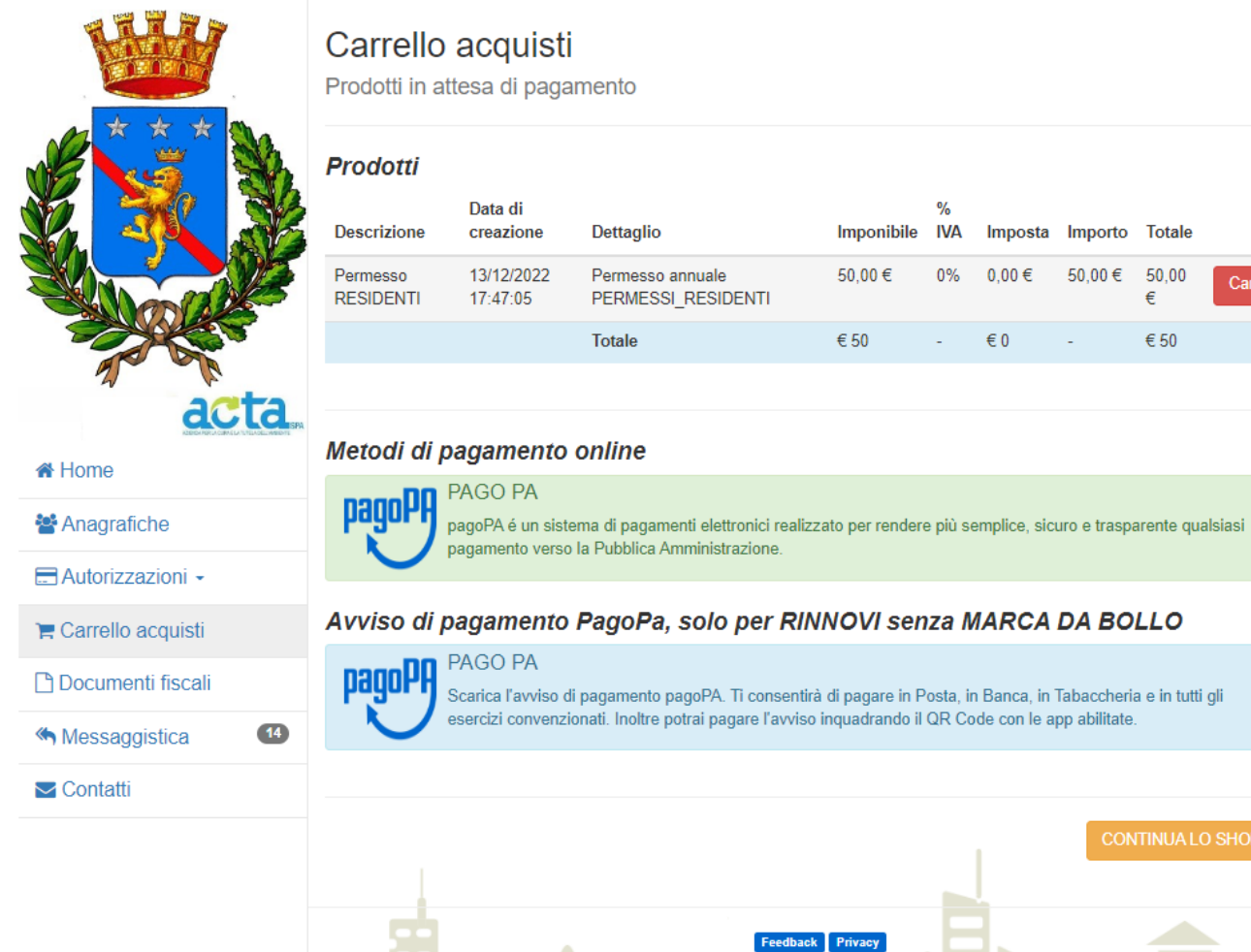

## Carrello acquisti

Prodotti in attesa di pagamento

| Prodotti              |                        |                                        |            |          |         |         |            |          |
|-----------------------|------------------------|----------------------------------------|------------|----------|---------|---------|------------|----------|
| Descrizione           | Data di<br>creazione   | Dettaglio                              | Imponibile | %<br>IVA | Imposta | Importo | Totale     |          |
| Permesso<br>RESIDENTI | 13/12/2022<br>17:47:05 | Permesso annuale<br>PERMESSI_RESIDENTI | 50,00€     | 0%       | 0,00€   | 50,00€  | 50,00<br>€ | Cancella |
|                       |                        | Totale                                 | € 50       | -        | €0      | -       | € 50       |          |

### Metodi di pagamento online

Scarica l'avviso di pagamento pagoPA. Ti consentirà di pagare in Posta, in Banca, in Tabaccheria e in tutti gli esercizi convenzionati. Inoltre potrai pagare l'avviso inquadrando il QR Code con le app abilitate.

| ✓ Contatti |                                                                                    |
|------------|------------------------------------------------------------------------------------|
|            | CONTINUA LO SHOPPING                                                               |
|            | Feedback     Privacy       ACTA - POTENZA       realizzato da www.brav it - © 2022 |

• Eseguire il pagamento per concludere l'operazione.

Se il nuovo permesso non è ancora in vigore sarà visualizzato nella scheda ATTIVI IN FUTURO come mostrato nell'immagine seguente:

### PASS 🏎 Acta

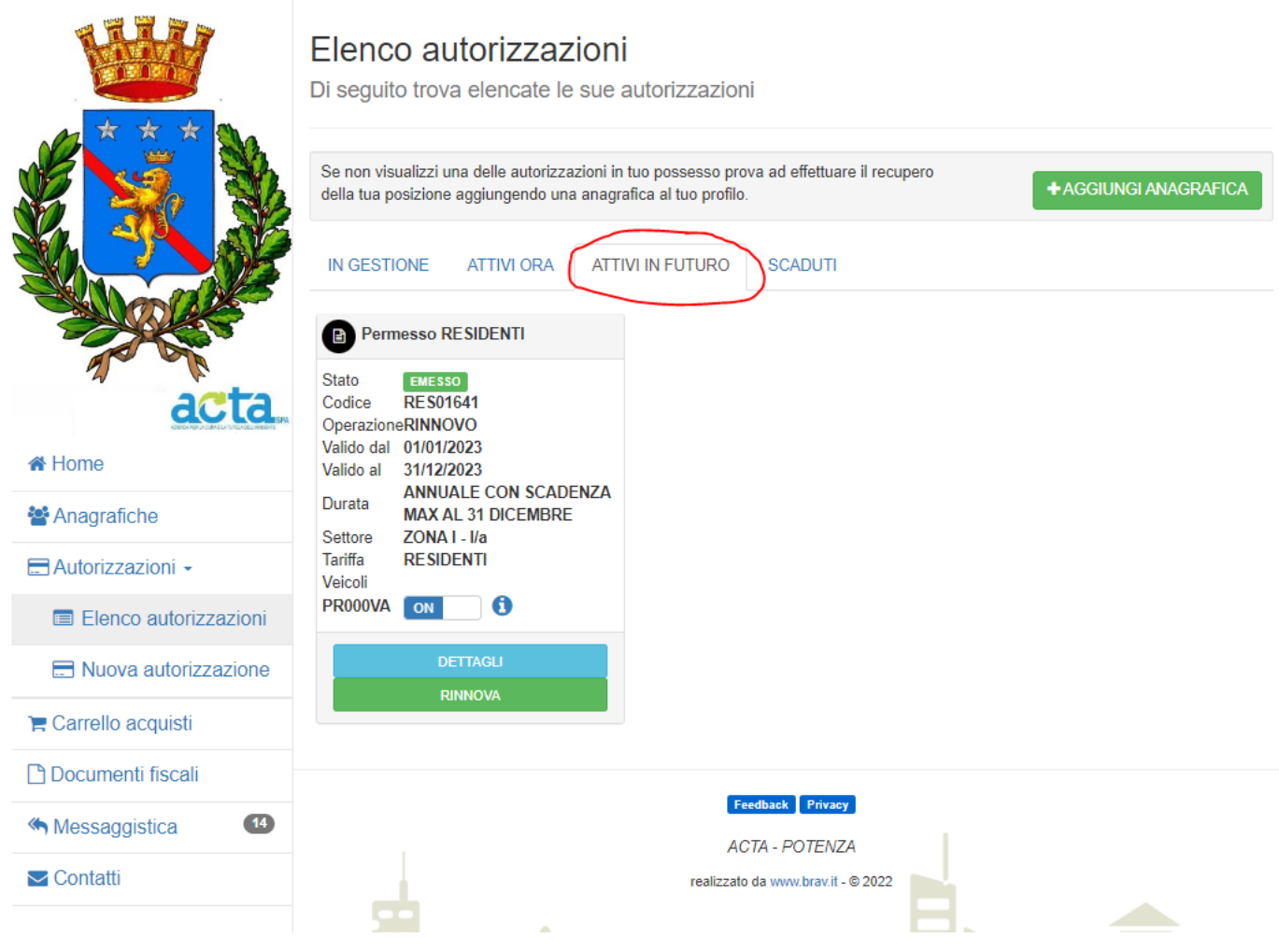

<u>a</u> -

Nota: Per tutti i permessi in scadenza al 31/12 la procedura di rinnovo è la stessa.